## **Evolution E-Mail einrichten**

Hier zeige ich euch wie man evolution E-Mail als Mail-Client einrichtet.

(in diesem Beispiel auf einem Lubuntu Desktop)

Evolution starten:

|                                                                                                    | Willkommen                                                                                                    |
|----------------------------------------------------------------------------------------------------|----------------------------------------------------------------------------------------------------|
| Willkommen<br>Aus Sicherungsdatei wiederherstellen<br>Identität<br>Abrufen von E-Mails<br>Empfangsoptionen<br>Verschicken von E-Mails<br>Konto-Zusammenfassung<br>Fertig | Willkommen bei Evolution.<br>Die folgenden Dialoge werden Ihnen helfen, Ihre E-Mail-Konten einzurichten und Dateien aus a<br>Anwendungen zu importieren. |
|                                                                                                    | Do not show this wizard again                                                                                                    |
|                                                                                                    |                                                                                                    |
|                                                                                                    | Abbr                                                                                                    |
| Abhlution startet mit einem Finri                                                                                                    | chtunge-Accistonton für das arste Mail-Konto                                                                                                    |

**Boo**lution startet mit einem Einrichtungs-Assistenten für das erste Mail-Konto

| Ì |                                                                                                    | Aus Sicherungsdatei wiederherstellen                                                                                                    |
|---|----------------------------------------------------------------------------------------------------|----------------------------------------------------------------------------------------------------|
|   | Willkommen<br><b>Aus Sicherungsdatei wiederhersteller</b><br>Identität<br>Abrufen von E-Mails<br>Empfangsoptionen | Evolution kann aus Ihrer Sicherungsdatei wiederhergestellt werden.<br>n<br>Alle E-Mails, Kalender, Aufgaben, Notizen und Adressbücher sowie alle<br>persönlichen Einstellungen, Filter etc. können wiederhergestellt werden. |
|   | Konto-Zusammenfassung<br>Fertig                                                                                   | Aus Sicherungsdatei wiederherstellen:       (keine)         Abbrechen       Fertigstellen         Zurü                                                                                                    |
| 1 | <b>WIGNER</b>                                                                                                    |                                                                                                    |

|        |                                                    | Identität                                                                                                    |
|--------|----------------------------------------------------|----------------------------------------------------------------------------------------------------|
| F      | Willkommen<br>Aus Sicherungsdatei wiederherstellen | Bitte geben Sie unten Ihren Namen und Ihre E-Mail-Adresse an. Die Felder unter »Optional« müs<br>ausgefüllt werden, es sei denn, Sie wollen diese Informationen in von Ihnen verschickten E-Mail |
| ,      | Abrufen von E-Mails                                | Benötigte Informationen                                                                                                    |
| e      | Empfangsoptionen<br>Verschicken von E-Mails        | Voller Name:                                                                                                    |
| o<br>n | Konto-Zusammenfassung<br>Fertig                    | E-Mail-Adresse:                                                                                                    |
| ł      |                                                    | Zusätzliche Informationen                                                                                                    |
| n      |                                                    | Antwort an:                                                                                                    |
| 1      |                                                    | Organisation:                                                                                                    |
|        |                                                    | Aliase:                                                                                                    |
|        |                                                    |                                                                                                    |
|        |                                                    |                                                                                                    |
| 1      |                                                    |                                                                                                    |
|        |                                                    |                                                                                                    |
| ł      |                                                    |                                                                                                    |
|        |                                                    |                                                                                                    |
| 0      |                                                    |                                                                                                    |
|        |                                                    |                                                                                                    |
|        |                                                    |                                                                                                    |
|        |                                                    | Abbrechen Fertigstellen Zuru                                                                                                    |
|        |                                                    |                                                                                                    |

The states and the second of the second of t

| _       |                                                    |                                                                     |
|---------|----------------------------------------------------|---------------------------------------------------------------------|
|         |                                                    | Abrufen von E-Mails                                                 |
| F       | Willkommen<br>Aus Sicherungsdatei wiederherstellen | Server-Art: IMAP                                                    |
| ,       | Identität<br>Abrufen von E-Mails                   | Beschreibung: Zum Lesen und Speichern von E-Mails auf IMAP-Servern. |
| e       | Empfangsoptionen<br>Verschicken von E-Mails        | Konfiguration                                                       |
| ו       | Konto-Zusammenrassung<br>Fertig                    | Server: imap.gmx.net                                                |
| :H<br>N |                                                    | Benutzername: @gmx.net                                              |
|         |                                                    | Sicherheit                                                          |
|         |                                                    | Verschlüsselungsmethode: STARTTLS nach Verbinden                    |
| -       |                                                    | Prüfen welche Arten unterstützt werden                              |
| _       |                                                    |                                                                     |
|         |                                                    |                                                                     |
|         |                                                    |                                                                     |
|         |                                                    |                                                                     |
|         |                                                    |                                                                     |
|         |                                                    | Abbrechen Fertiostellen 71                                          |
|         |                                                    |                                                                     |

Abdowersdelibes @WexngestellaP-Server erkannt und die Verbindungseinstellungen automatisch

|   |                                                                                                    | Empfangsoptionen                                                                                                    |
|---|----------------------------------------------------------------------------------------------------|----------------------------------------------------------------------------------------------------|
| F | Willkommen                                                                                                   | Nach neuen E-Mails sehen                                                                                                    |
|   | Aus Sicherungsdatei wiederherstellen<br>Identität                                                            | Automatisch nach neuen E-Mails sehen alle 60 🗕 🕂 Minuten                                                                                       |
| e | Abrufen von E-Mails<br><b>Empfangsoptionen</b><br>Verschicken von E-Mails<br>Konto-Zusammenfassung<br>Fertin | □ In allen Ordnern nach neuen E-Mails sehen                                                                                                    |
|   |                                                                                                    | <ul> <li>In abonnierten Ordnern nach neuen E-Mails sehen</li> <li>»Schnelles Abgleichen« verwenden, falls es der Server unterstützt</li> </ul> |
| ŀ |                                                                                                    | Nach Benachrichtigungen des Servers lauschen                                                                                                   |
| ١ |                                                                                                    | Verbindung mit Server                                                                                                    |
|   |                                                                                                    | Anzahl der gleichzeitig zu verwendenden Verbindungen 3 🗕 🕂                                                                                     |
|   |                                                                                                    | Ordner                                                                                                    |
| 1 |                                                                                                    | Nur abonnierte Ordner anzeigen                                                                                                    |
|   |                                                                                                    | Optionen                                                                                                    |
| - |                                                                                                    | Filter auf neue Nachrichten in allen Ordnern anwenden                                                                                          |
|   |                                                                                                    | Filter auf neue Nachrichten im Eingang dieses Servers anwenden                                                                                 |
|   |                                                                                                    | Neue Nachrichten auf unerwünschten Inhalt prüfen                                                                                               |
|   |                                                                                                    | Ausschließlich den Eingangsordner auf unerwünschte Nachrichten prüfen                                                                          |
|   |                                                                                                    | Entfernte E-Mails automatisch lokal abgleichen                                                                                                 |
|   |                                                                                                    | □ Keine lokalen Nachrichten abgleichen, die älter sind als 1 - + Jahre -                                                                       |
|   |                                                                                                    | Abbrechen Fertigstellen Zurü                                                                                                    |
| 6 |                                                                                                    | sightervisolic(@dasesighterine@iastaButation.ch/velocides8tervizenil.ada                                                                       |

## allgemein

|                                                                                                    | Fertig                                                                                                    |
|----------------------------------------------------------------------------------------------------|----------------------------------------------------------------------------------------------------|
| Willkommen<br>Aus Sicherungsdatei wiederherstell<br>Identität<br>Abrufen von E-Mails<br>Empfangsoptionen<br>Verschicken von E-Mails<br>Konto-Zusammenfassung<br>Fertig | n                                                                                                    |
|                                                                                                    | Herzlichen Glückwunsch!<br>Ihre E-Mail-Konfiguration ist abgeschlossen.                                    |
|                                                                                                    | Sie können jetzt mit Evolution E-Mails verschicken und                                                     |
|                                                                                                    | Klicken Sie auf »Anwenden«, um Ihre Einstellungen zu                                                       |
| -                                                                                                    | speichern.                                                                                                 |
|                                                                                                    |                                                                                                    |
|                                                                                                    |                                                                                                    |
|                                                                                                    |                                                                                                    |
|                                                                                                    | Abbrechen                                                                                                  |
| <b>Bebelőli elemetez Bristfactiv Fi</b><br>🖂                                                                                                    | E-Mail - Evolution                                                                                         |
| Datei Bearbeiten Ansicht Nach                                                                                                    | icht Ordner Suchen Hilfe<br>Abrufen 👻 🏹 Antworten 🔀 Antwort an Gruppe 👻 🖓 Weiterleiten 👻 🗗                 |
| 🖂 E-Mail 🛛                                                                                                    | nzeigen: Alle Nachrichten                                                                                  |
|                                                                                                    | Nachrichten-Legitimierungsanfrage - + ×                                                                    |
| 🗄 Entwürfe 🔊                                                                                                    | Nachrichten-Legitimierungsanfrage                                                                          |
| ₩ Papierkorb                                                                                                    | Bitte geben Sie das Passwort für das E-Mail-Konto »wolfgang.nickel@gmx.net« ein.<br>(host: imap.gmx.net)   |
| Senutzern Benutzern                                                                                                    | ame: @gmx.net                                                                                              |
| Passi                                                                                                    | vort:                                                                                                    |
| Ladevorgang                                                                                                    | 🗹 Dieses Passwort zu Ihrem Schlüsselbund hinzufügen                                                        |
| Kontakte                                                                                                    | Abbrechen OK                                                                                               |
|                                                                                                    |                                                                                                    |
| Motizen                                                                                                    |                                                                                                    |
| Crdner in »IMAP-Server                                                                                                    | imap.gmx.net« werden eingelesen<br># Paassdeure Aldiker Gevind das Szüstige migled Wardte kammes Tosgemen. |

Buist and the state of the state of the stat